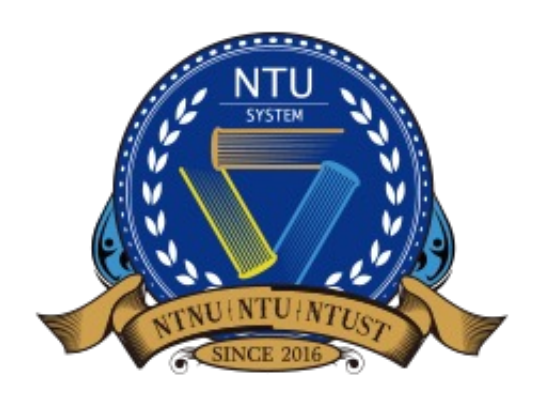

National Taiwan University System Undergraduate Admission High School Recommendation 臺大系統海外高中推薦入學

# Buku Panduan untuk Perwakilan Sekolah Menengah Atas

versi Bahasa Indonesia

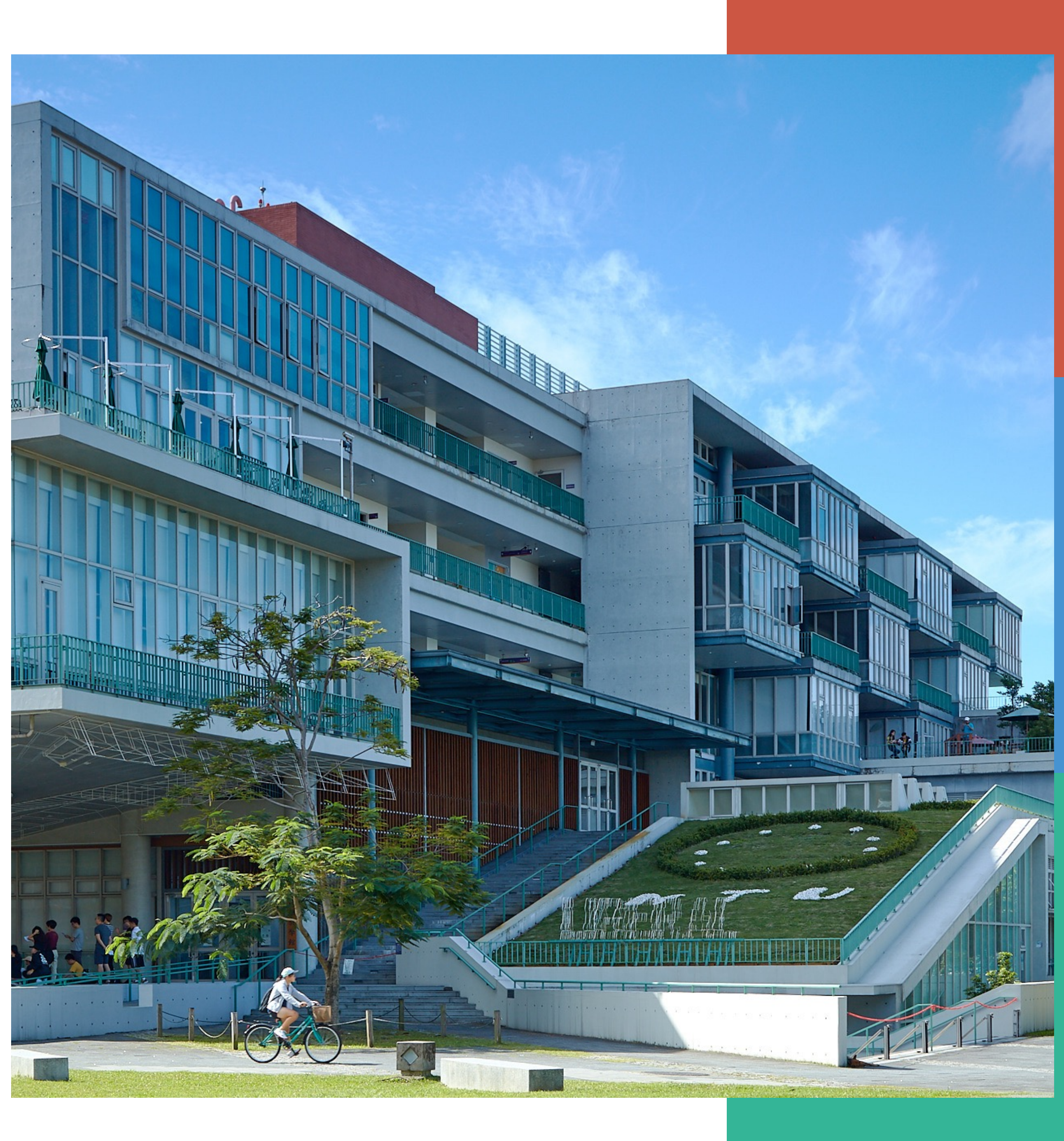

## Masuk (*Login*) ke sistem/Pendaftaran akun

Portal untuk perwakilan sekolah http://oiasystem2.ntu.edu.tw/teacher/  $\bullet$ 

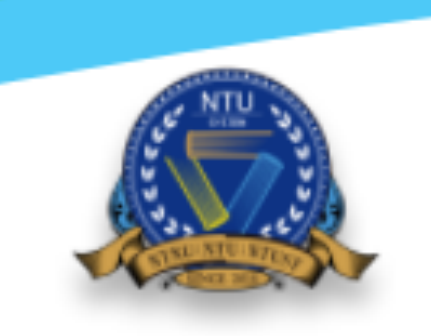

National Taiwan University System Undergraduate Admission High School Recommendation

Academic Year 2022

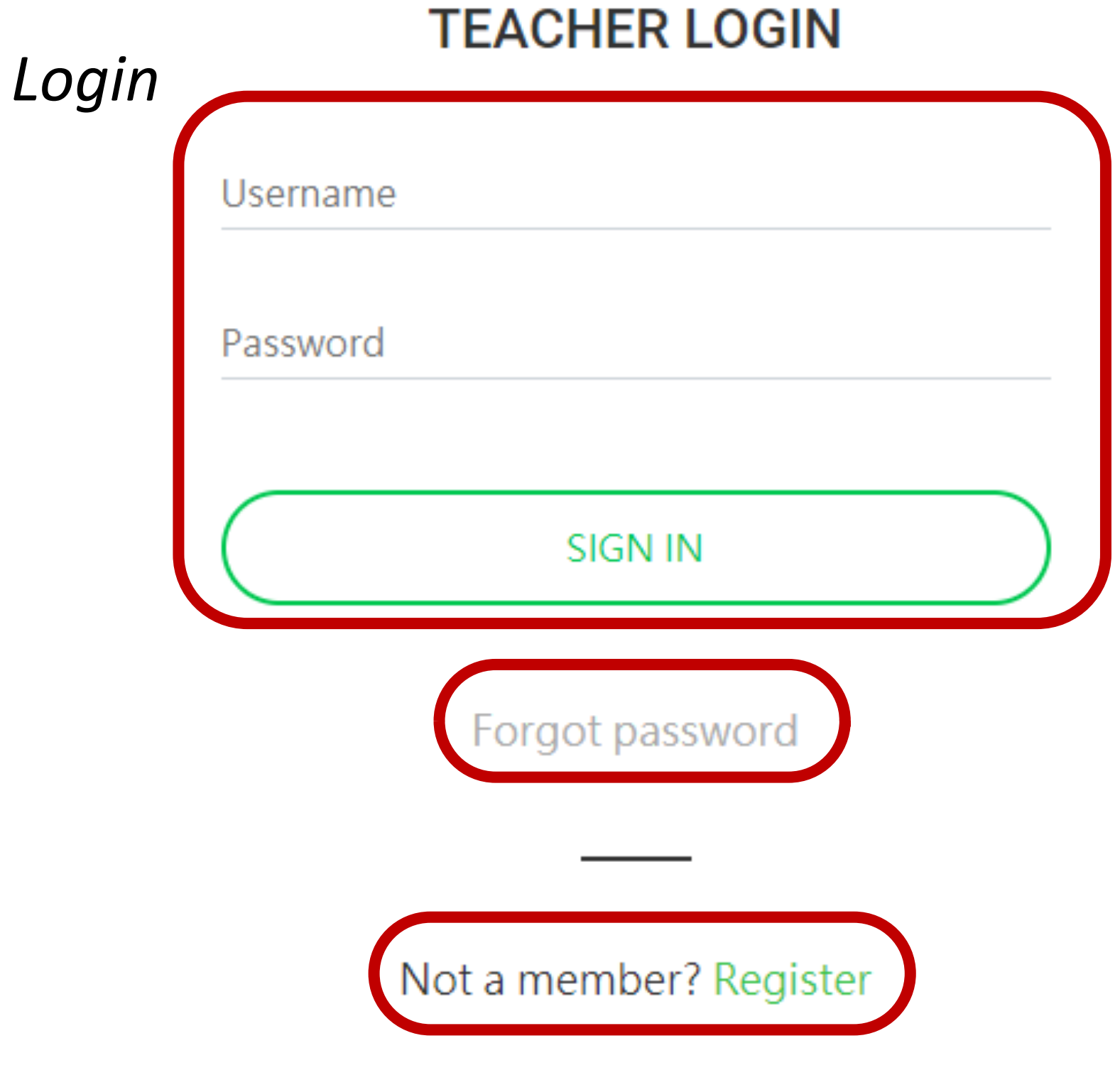

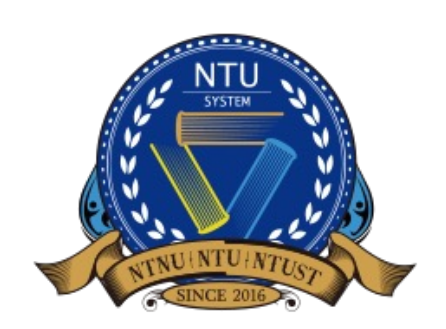

National Taiwan University System **Undergraduate Admission High School Recommendation** 臺大系統海外高中推薦入學

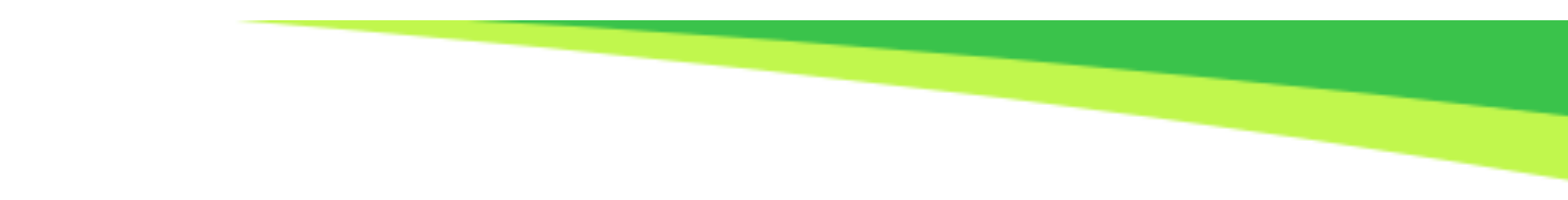

## Pengguna yang telah terdaftar:

Gunakan nama pengguna dan kata sandi yang telah terdaftar untuk masuk ke dalam sistem.

## Memulihkan kata sandi:

Pergunakan bagian ini untuk memulihkan otoritas akun anda.

## Pengguna yang belum terdaftar:

Untuk pengguna pertama kali, gunakan bagian ini untuk mendaftar akun.

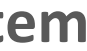

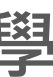

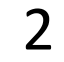

# Pendaftaran Akun (1/3)

- Jika sekolah anda telah memiliki akun, silakan hubungi staf administrasi sekolah anda.  $\bullet$
- $\bullet$ mengunggah (upload) surat rekomendasi ke laman (website) yang tertera.

Welcome to NTU System Undergraduate Admission through Recommendation by Overseas Senior High Schools. Once the school verification passed, you will receive an email notice. Then you can log in the system to recommend your students.

## School information

\* Continent Asia

\* School Name in English

Cannot find the school?

NTUS High School

School Name in Native Language National Taiwan University High School

\* School Address No. 1, Sec. 4, Roosevelt Rd., Taipei 10617, Taiwan (R.O.C.)

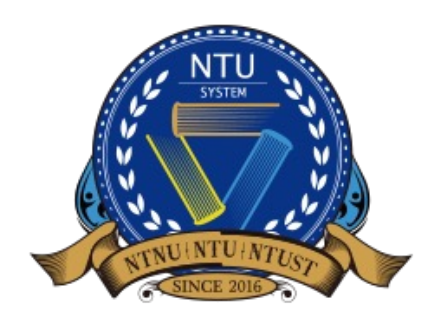

National Taiwan University System **Undergraduate Admission High School Recommendation** 臺大系統海外高中推薦入學

Setiap sekolah wajib untuk memiliki satu perwakilan sekolah yang membantu merekomendasikan siswa dan

## REGISTER

\* Country

Taiwan, Republic of China

School Name in Chinese

Jika sekolah anda tidak tertera dalam daftar pilihan sekolah, klik "Cannot find the school?", lalu ketik nama sekolah (dalam Bahasa Inggris) anda.

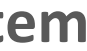

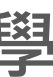

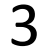

# Pendaftaran Akun (2/3)

•

## **Contact Information**

| * Name                   |                                                         |
|--------------------------|---------------------------------------------------------|
| * Division or Department |                                                         |
| * Title                  |                                                         |
| * Email                  |                                                         |
| * Contact Number         |                                                         |
| * Account                | Di                                                      |
| * Password               |                                                         |
| * Confirm Password       | Klik " <b>SUBMIT"</b> un<br>registrasi atau <b>kemb</b> |
|                          | SUBMIT                                                  |

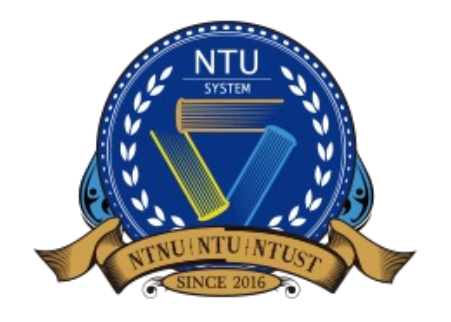

National Taiwan University System **Undergraduate Admission High School Recommendation** 臺大系統海外高中推薦入學

Jika sekolah anda perlu memperbarui kontak informasi akun, hubungi kami di: intadmission@ntu.edu.tw

mohon untuk mengingat akun dan kata sandi nda setelah akun anda telah diverifikasi untuk penggunaan *login* kedepan.

tuk menyelesaikan bali ke halaman *login* 

ETURN TO LOGIN PAGE

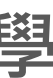

4

# Pendaftaran Akun (3/3)

- Setelah selesai mendaftar akun, diharap untuk menunggu email verifikasi.  $\bullet$
- $\bullet$ sandi (*password*) anda.

臺大海推系統學校端申請後台審核通過 NTUS-Verification Passed

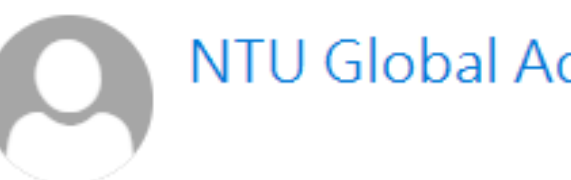

NTU Global Admission

\*\*\*Chinese Version comes after English Version\*\*\* \*\*\*中文版在英文版之後\*\*\*

Dear Sir/Madam,

The school verification has been passed. Please log in NTUS Undergraduate Admission through Recommendation by Overseas Senior High Schools (http://oiasystem2.ntu.edu.tw/teacher) to recommend your students.

Yours sincerely,

Office of International Affairs National Taiwan University

老師您好:

您已通過學校端帳號申請審核,可以開始登入推廌入學系統 (<u>http://oiasystem2.ntu.edu.tw/teacher</u>),為貴校推薦申請學生。

敬祝 教安

國立臺灣大學國際事務處敬上

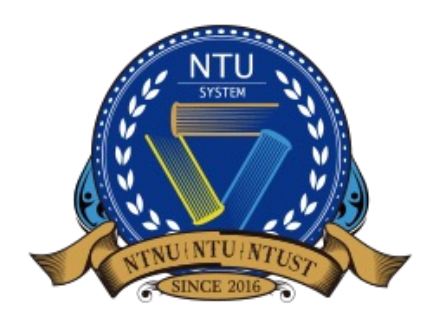

National Taiwan University System **Undergraduate Admission High School Recommendation** 臺大系統海外高中推薦入學

Setelah menerima email verifikasi, login ke sistem rekomendasi online dengan nama pengguna (username) dan kata

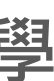

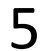

# System Interface (Sistem Antarmuka)

ulletterbaru diluncurkan pada tahun 2021.

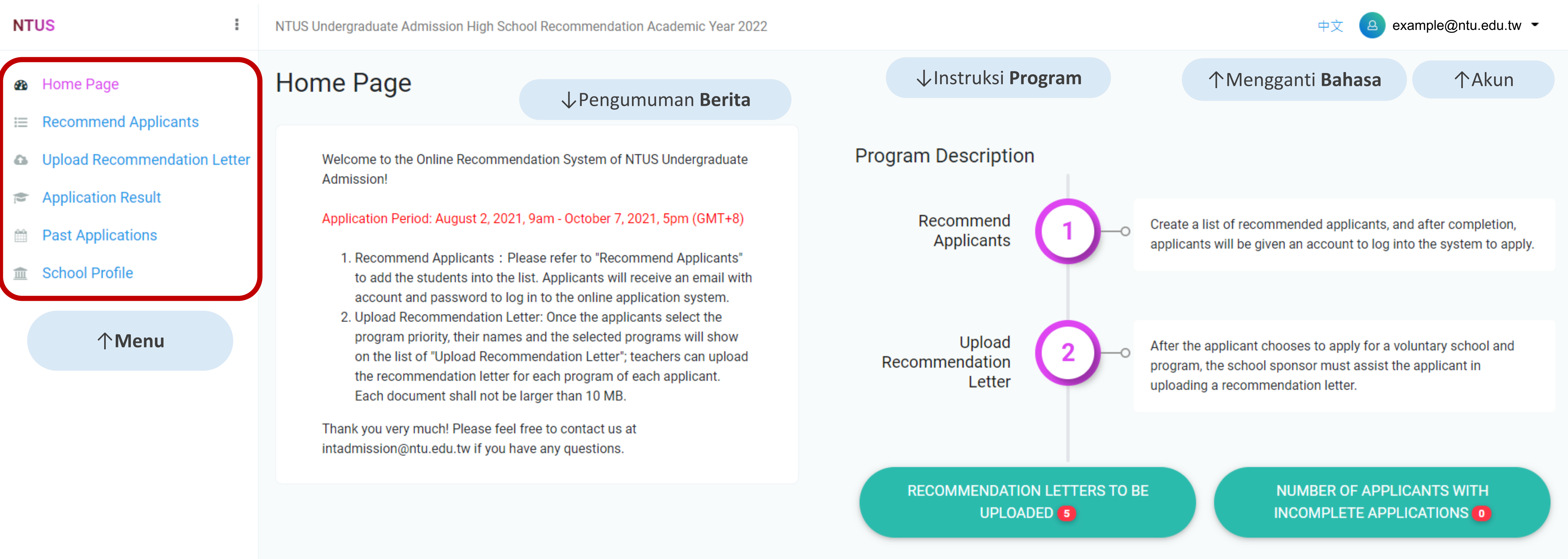

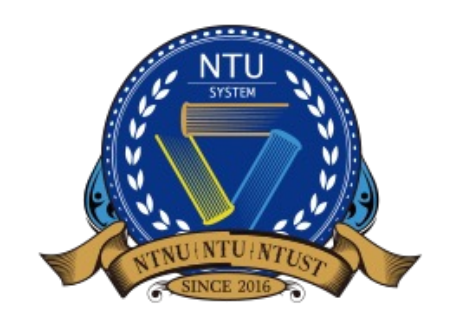

National Taiwan University System **Undergraduate Admission High School Recommendation** 臺大系統海外高中推薦入學

## Untuk meningkatkan pengalaman penggunaan antarmuka bagi sekolah dan siswa, sistem aplikasi online dengan versi

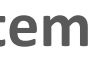

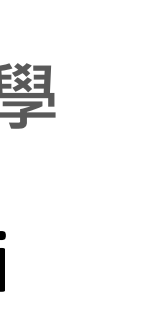

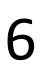

# Edit Informasi Profil Sekolah (1/2)

 $\bullet$ sekolah dan siswa anda.

| NT | US I                         | NTUS Undergraduate Admission High School Recommendation Academic Year 2022 |                                                                                                    |  |  |  |
|----|------------------------------|----------------------------------------------------------------------------|----------------------------------------------------------------------------------------------------|--|--|--|
| æ  | Home Page                    | School Profile                                                             |                                                                                                    |  |  |  |
| := | Recommend Applicants         |                                                                            |                                                                                                    |  |  |  |
| 6  | Upload Recommendation Letter | 盦                                                                          | Please briefly introduce your institution                                                                                                    |  |  |  |
|    | Application Result           | Example                                                                    | 1. Annual number of graduating stud                                                                                                    |  |  |  |
|    | Past Applications            | High School                                                                | 2. Annual number of graduating stud<br>in Taiwan);                                                                                                    |  |  |  |
| 盦  | School Profile               | 範例高中                                                                       | <ol> <li>Performance of your school and/o</li> <li>Prizes won by your students in interformation of your school and/o</li> <li>Other special achievements of you</li> </ol> |  |  |  |
|    |                              | School Profile                                                             |                                                                                                    |  |  |  |
|    |                              | School information                                                         |                                                                                                    |  |  |  |
|    |                              |                                                                            |                                                                                                    |  |  |  |
|    |                              |                                                                            |                                                                                                    |  |  |  |
|    |                              |                                                                            |                                                                                                    |  |  |  |
|    |                              |                                                                            |                                                                                                    |  |  |  |
|    |                              |                                                                            | Choose file 選                                                                                                    |  |  |  |
|    |                              |                                                                            |                                                                                                    |  |  |  |
|    |                              |                                                                            | SAVE                                                                                                    |  |  |  |

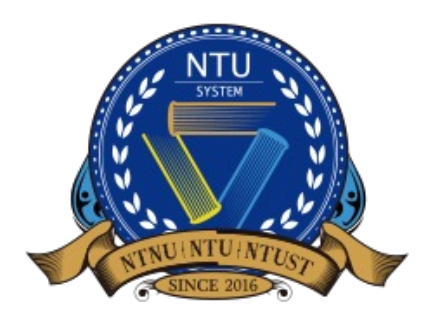

National Taiwan University System **Undergraduate Admission High School Recommendation** 臺大系統海外高中推薦入學

## Diharapkan untuk memperkenalkan institusi/sekolah anda secara singkat agar kami dapat lebih memahami

example@ntu.edu.tw -

for us to better understand your school and students. You may consider to present information including but not limited to below

idents;

Idents pursuing tertiary education in your country/region and overseas (especially the number of students pursing tertiary education

'or students in unified examinations in your country/region (if available);

ternational competitions;

ur school and/or students.

擇

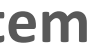

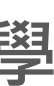

# Edit Informasi Profil Sekolah (2/2)

| NTUS :                                                                                                    | NTUS Undergraduate Admission High Schoo    | Recommendation Academic Year 2022                                                                                                    | 中文 a example@ntu.edu.tw ◄                                        |
|----------------------------------------------------------------------------------------------------|--------------------------------------------|----------------------------------------------------------------------------------------------------|------------------------------------------------------------------|
| <ul> <li>NTUS :</li> <li>Home Page</li> <li>Recommend Applicants</li> <li>Upload Recommendation Letter</li> <li>Application Result</li> <li>Past Applications</li> <li>School Profile</li> </ul> | ひている いっかい いっかい いっかい いっかい いっかい いっかい いっかい いっ | Recommendation Academic Year 2022  * Country Taiwan, Republic of China * School Name in English Example High School School Name in Native Language | 中文 ④ example@ntu.edu.tw ← School Name in Chinese 範例高中            |
|                                                                                                    | School information                         | * Contact Person's Name<br>範例<br>* Position<br>老師<br>* Contact Number<br>1234567                                                                   | * Division or Department<br>國際處<br>* Email<br>example@ntu.edu.tw |

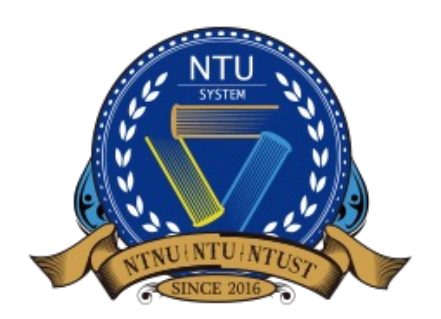

National Taiwan University System **Undergraduate Admission High School Recommendation** 臺大系統海外高中推薦入學

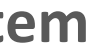

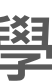

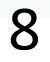

## Merekomendasikan Siswa (1/3)

School Profile

### Berikut adalah deskripsi antarmuka (interface) dan fungsinya. Silakan klik "+" untuk menambahkan informasi siswa.

| NT  | US I                         | NT | US Ur | nderg | raduate Admis | sion Hig | gh School Recommendat | tion Acade | emic Year |
|-----|------------------------------|----|-------|-------|---------------|----------|-----------------------|------------|-----------|
| 0   | Llama Daga                   |    |       |       |               |          |                       |            |           |
| 626 | ноте Раде                    |    | 1     | 2     | 3             | 4        |                       | 5          |           |
| ≣   | Recommend Applicants         |    | +     |       | ×             | 0        | 請輸入關鍵字                | ٩          |           |
| 6   | Upload Recommendation Letter | #  |       |       | Chinese Nam   | ne       | English Name          |            | Emai      |
|     | Application Result           |    |       |       |               |          |                       |            |           |
|     | Past Applications            |    |       |       |               |          |                       |            |           |

## **Deskripsi Fung**

- 1. Menambahkan pelamar
- 2. Menyeleksi semua di selu
- 3. Hapus
- 4. Refresh data
- 5. Mencari kata kunci

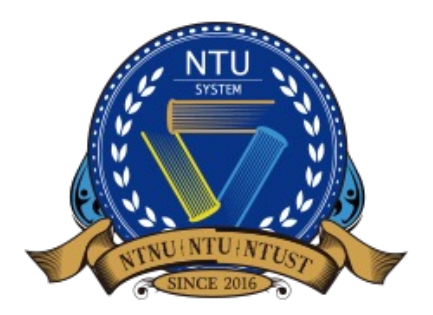

National Taiwan University System **Undergraduate Admission High School Recommendation** 臺大系統海外高中推薦入學

| Year 2022              |                         |                     | 中文                           | example@ntu.edu.tw -                 |
|------------------------|-------------------------|---------------------|------------------------------|--------------------------------------|
|                        |                         |                     |                              |                                      |
|                        |                         |                     |                              |                                      |
| Email                  | Application Number      | Department Selected | Paid                         | Application Completed                |
| No                     | data available in table |                     |                              |                                      |
|                        |                         | ↑Memperl            | ihatkan <b>pro</b><br>(siswa | gres para <mark>pelamar</mark><br>). |
|                        |                         |                     | (515174                      | -                                    |
| <b>si</b>              |                         |                     |                              |                                      |
| isiswaj<br>irub halama | n                       |                     |                              |                                      |
|                        |                         |                     |                              |                                      |
|                        |                         |                     |                              |                                      |
|                        |                         |                     |                              |                                      |
|                        |                         |                     |                              |                                      |
|                        |                         |                     |                              |                                      |
|                        |                         |                     |                              |                                      |
|                        |                         |                     |                              |                                      |
|                        |                         |                     |                              |                                      |

First « 1 » Last

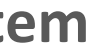

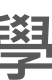

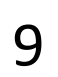

# Merekomendasikan Siswa (2/3)

Mengisi informasi para siswa (Nama Mandarin, Nama Inggris and E-mail)  $\bullet$ 

| NTUS                                                     | NTUS Undergraduate Admission High School Recommendation Acaden | 中文 example@ntu.edu.tw 👻 |                     |
|----------------------------------------------------------|----------------------------------------------------------------|-------------------------|---------------------|
| <ul><li>Home Page</li><li>Recommend Applicants</li></ul> | * Chinese name<br>Same as passport                             |                         |                     |
| Upload Recommendation Letter                             | * English name                                                 |                         |                     |
| Application Result                                       | First name                                                     | Middle name             | Last name(Required) |
| Past Applications                                        | * E-mail                                                       |                         |                     |
| School Profile                                           |                                                                |                         |                     |
|                                                          | SAVE BACK                                                      |                         |                     |

Setelah mengisi informasi (data) para siswa, klik "SAVE" untuk menyimpan dan menambahkan informasi. Setelah muncul pesan "success", anda dapat kembali ke halaman sebelumnya untuk melakukan tindakan lainnya.

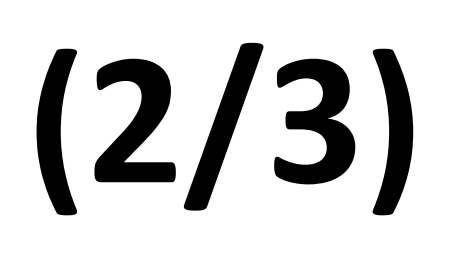

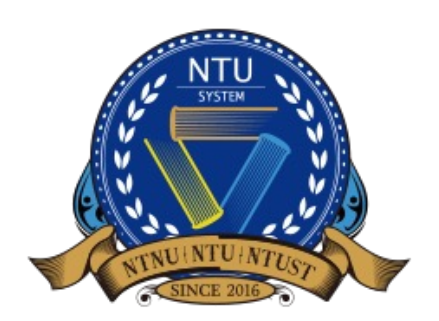

National Taiwan University System **Undergraduate Admission High School Recommendation** 臺大系統海外高中推薦入學

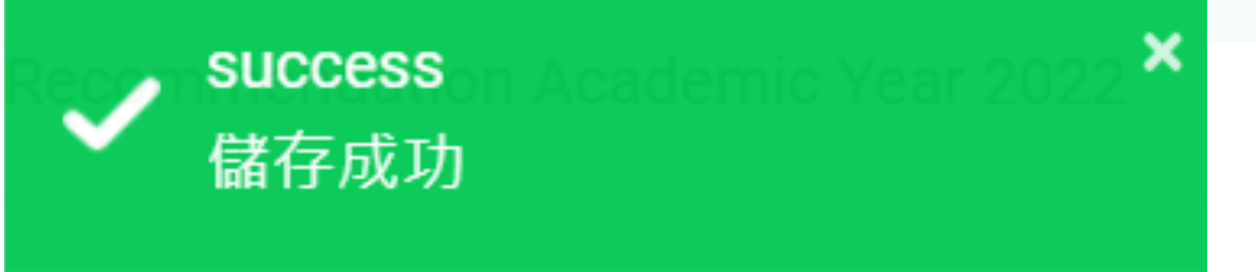

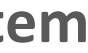

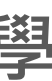

10

# Merekomendasikan Siswa (3/3)

dengan nama pengguna (e-mail) dan kata sandi (kata sandi acak dari sistem) mereka masing-masing.

臺大海推系統學生帳號密碼通知信 NTU System-Account and Password Info

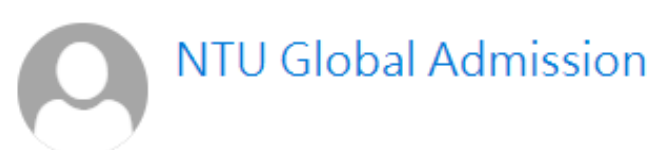

\*\*\*Chinese Version comes after English Version\*\*\*

\*\*\*中文版在英文版之後\*\*\*

Dear Applicant,

You are recommended by your high school teacher to apply for undergraduate admission through NTU System Undergraduate Admission through Recommendation by Overseas Senior High Schools. You can use the account and password to log in the system (http://oiasystem2.ntu.edu.tw/student/). Please be sure to submit your application before 5 pm, Octorber 7, 2021 (GMT+8).

Account: Password:

Yours sincerely,

Office of International Affairs National Taiwan University

同學您好:

您的學校老師推薦您參加「國立臺灣大學系統海外高中推廌入學」,您可以使用以下帳號密碼登入系統 (http://oiasystem2.ntu.edu.tw/student/)開始您的申請。請於2021年10月7日下午5時 (GMT+8)前確認送出您的申請件,逾期恕不受理。

| 帳號 | : |  |
|----|---|--|
| 密碼 | : |  |

敬祝 順安

國立臺灣大學國際事務處敬上

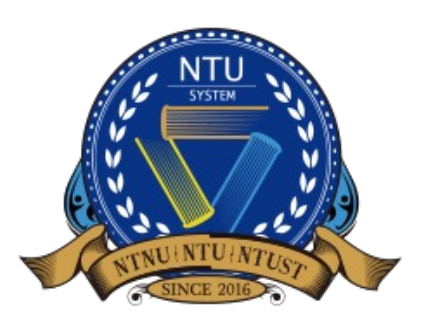

National Taiwan University System **Undergraduate Admission High School Recommendation** 臺大系統海外高中推薦入學

Setelah menambahkan pelamar (siswa) yang direkomendasikan ke sistem, para siswa akan mendapatkan e-mail

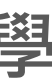

# Mengunggah Surat Rekomendasi

- dan mengunggah surat rekomendasi untuk para siswa.
- $\bullet$ anda (tidak ada batasan format).

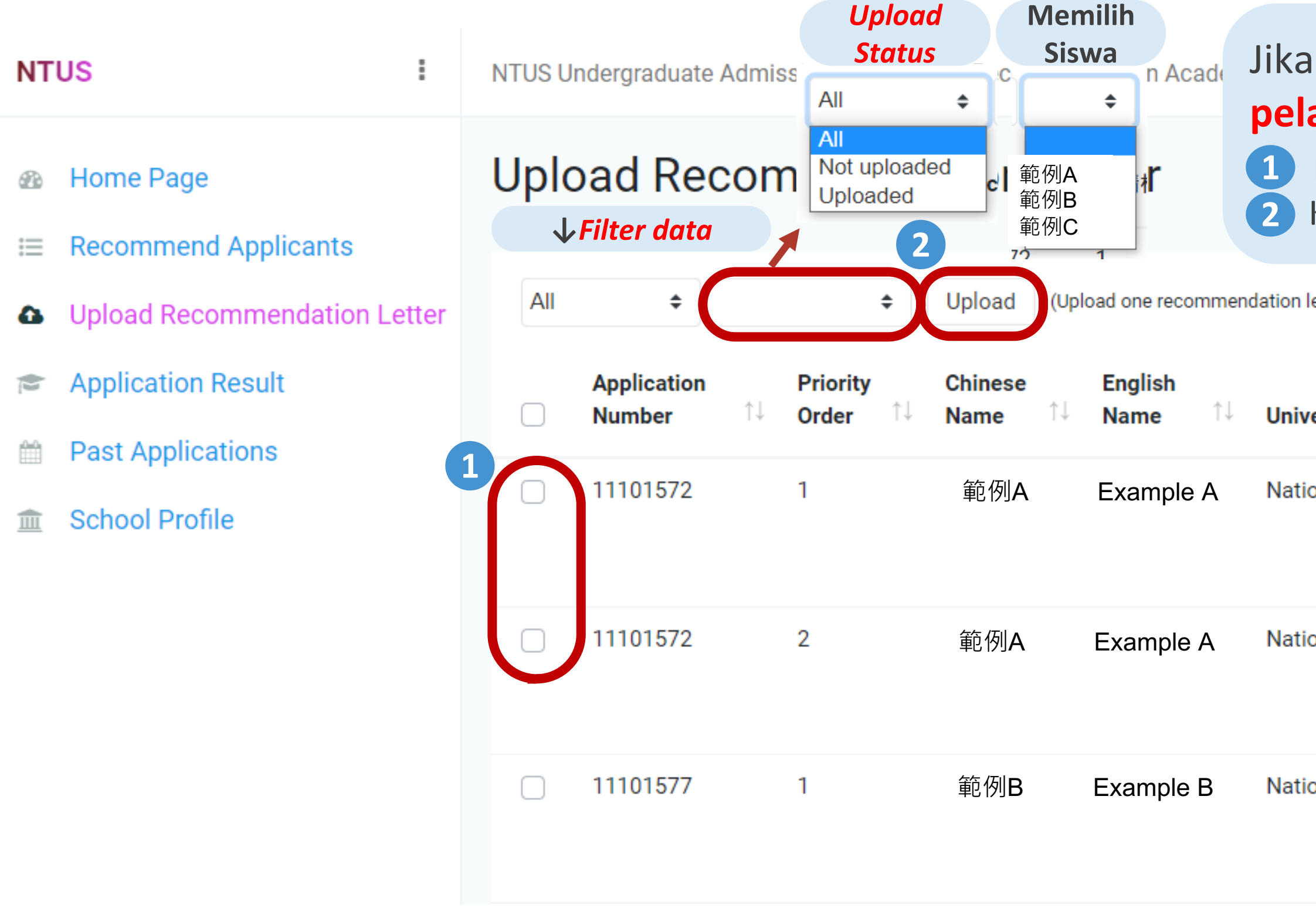

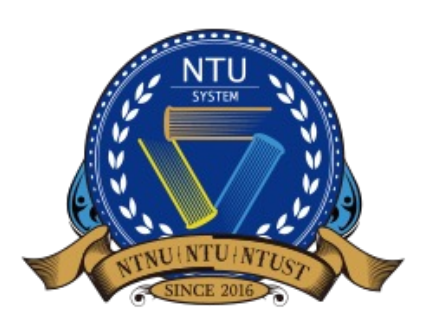

National Taiwan University System **Undergraduate Admission High School Recommendation** 臺大系統海外高中推薦入學

Setelah para siswa memilih sekolah dan jurusan mereka, perwakilan sekolah akan masuk ke sistem (akun sekolah)

Hanya para siswa yang telah memilih prioritas sekolah dan jurusan mereka yang akan muncul pada daftar ini.

Anda dapat mengunduh contoh surat rekomendasi, atau menggunakan format surat rekomendasi dari sekolah

| a anda ingin <b>me</b><br>amar (siswa):<br>Pilih dan klik apl<br>Klik "UPLOAD" da | engunggah satu surat rekomendasi un<br>likasi yang ingin anda unggah surat rekomend<br>an pilih <i>file</i> untuk menyelesaikan pengunggal      | dasinya<br>han <mark>surat rekomendasi</mark> |
|-----------------------------------------------------------------------------------|----------------------------------------------------------------------------------------------------|-----------------------------------------------|
| letter to multiple applications.)                                                 |                                                                                                    | Recommendation Letter Template                |
| versity                                                                           | 1↓ Department                                                                                                    | î↓ Upload                                     |
| onal Taiwan Normal Univer                                                         | sity Department of Music                                                                                                    | UPLOAD VIEW<br>Upload time ② 2021/08/02 17:0  |
| onal Taiwan University                                                            | Department of Chemistry                                                                                                    |                                               |
| onal Taiwan University                                                            | Apabila perwakilan sekolah ingin<br>mengunggah surat rekomendasi<br>masing-masing ke setiap pelamar,<br>pergunakan tombol <b>"UPLOAD"</b> disir | UPLOAD Upload your file                       |

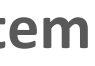

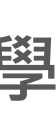

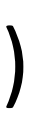

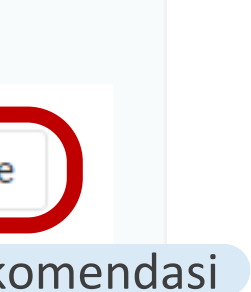

00

00

12

# Pencarian Hasil Aplikasi Siswa

lacksquarehalaman ini.

| NTUS                                                     | :    | NTUS Ur | ndergra | duate Admission High         | School Recom | mendation Academi | c Year 2022                   |                       |                         |                         | 中文 🙆               | example@ntu.edu.tw  |
|----------------------------------------------------------|------|---------|---------|------------------------------|--------------|-------------------|-------------------------------|-----------------------|-------------------------|-------------------------|--------------------|---------------------|
| <ul><li>Home Page</li><li>Recommend Applicants</li></ul> |      | 1       | 2       | <b>3</b><br>● <b>2</b> 請輸入關鍵 | 字            | 4 5               | 2022 <b>≑</b><br>2022<br>2021 |                       |                         |                         |                    |                     |
| Opload Recommendation Le                                 | tter | #       | 7       | Chinese Name                 | English Name | Email             |                               | Number of Departments | Application Confirmatio | n Evaluation Status     | Application Result | Conformation of Acc |
| Application Result                                       |      | 1       |         | 範例A                          | Example A    | example           | A@gmail.com                   | ,                     | Y                       | Incomplete applications |                    |                     |
| Past Applications                                        |      | 2       | ø       | 範例B                          | Example B    | example           | B@gmail.com                   | I                     | N                       | Not reviewed            |                    |                     |
| School Profile                                           |      | 3       |         | 範例C                          | Example C    | example           | C@gmail.com                   | 1                     | Ν                       | Not reviewed            |                    |                     |
|                                                          |      | 4       | <i></i> | 範例D                          | Example D    | example           | D@gmail.com                   |                       | N                       | Not reviewed            |                    |                     |
|                                                          |      | 5       |         | 範例E                          | Example C    | example           | C@gmail.com                   | 1                     | N                       | Not reviewed            |                    |                     |

### Deskripsi Fungsi

- 1. Menyeleksi semua di seluruh halaman
- Mengunduh (download) data ke Excel 2.
- 3. Refresh data
- 4. Pencarian kata kunci
- 5. Filter data berdasarkan tahun
- 6. Memilih
- 7. Melihat informasi siswa

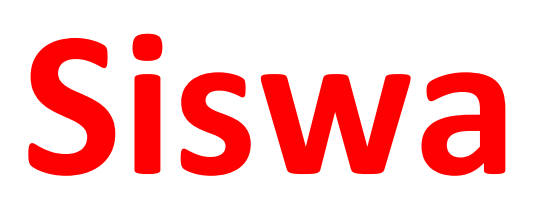

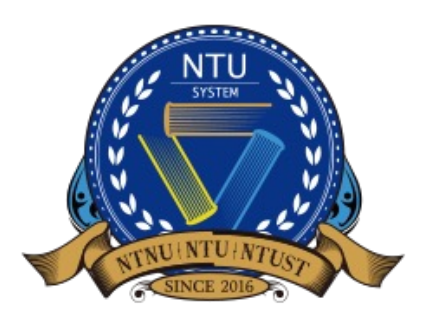

National Taiwan University System **Undergraduate Admission High School Recommendation** 臺大系統海外高中推薦入學

## Perwakilan sekolah dapat memeriksa progres, status, dan hasil aplikasi para siswa untuk tahun tertentu di

## ↑Memperlihatkan progres, status, dan hasil aplikasi masing-masing pelamar (siswa)

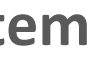

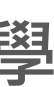

v 🔍

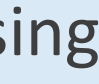

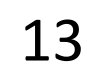

## Pencarian Hasil Aplikasi pada Tahun-Tahun Sebelumnya

lacksquarepenerimaan ini setiap tahunnya melalui halaman ini.

| NTUS                      | I NTU | US Undergraduate Admission High School R | 中文 🗕                           | 中文 a example@ntu.edu.tw 🖕     |                                   |                                  |                          |
|---------------------------|-------|------------------------------------------|--------------------------------|-------------------------------|-----------------------------------|----------------------------------|--------------------------|
| Home Page                 | Ye    | ear Number of Applicants Recommended     | Number of Completed Applicants | Number of Admitted Applicants | Number of Not-admitted Applicants | Number of Unqualified Applicants | Number of Offer Accepted |
| Recommend Applicants      | 20    | .022 4                                   | 0                              | 0                             | 0                                 | 0                                | 0                        |
| Opload Recommendation Let | tter  |                                          |                                |                               |                                   |                                  |                          |
| Application Result        |       |                                          |                                |                               |                                   |                                  |                          |
| Past Applications         |       |                                          |                                |                               |                                   |                                  |                          |
|                           |       |                                          |                                |                               |                                   |                                  |                          |
|                           |       |                                          |                                |                               |                                   |                                  |                          |
|                           |       |                                          |                                |                               |                                   |                                  |                          |

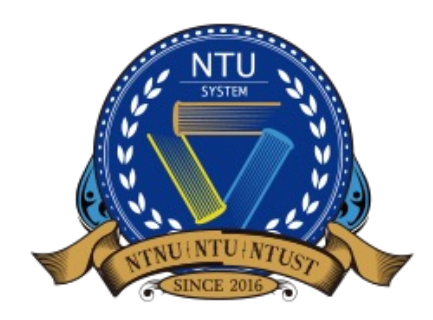

National Taiwan University System **Undergraduate Admission High School Recommendation** 臺大系統海外高中推薦入學

## Perwakilan sekolah dapat melihat jumlah pelamar (siswa), penerimaan dan pendaftaran di sistem saluran

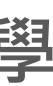

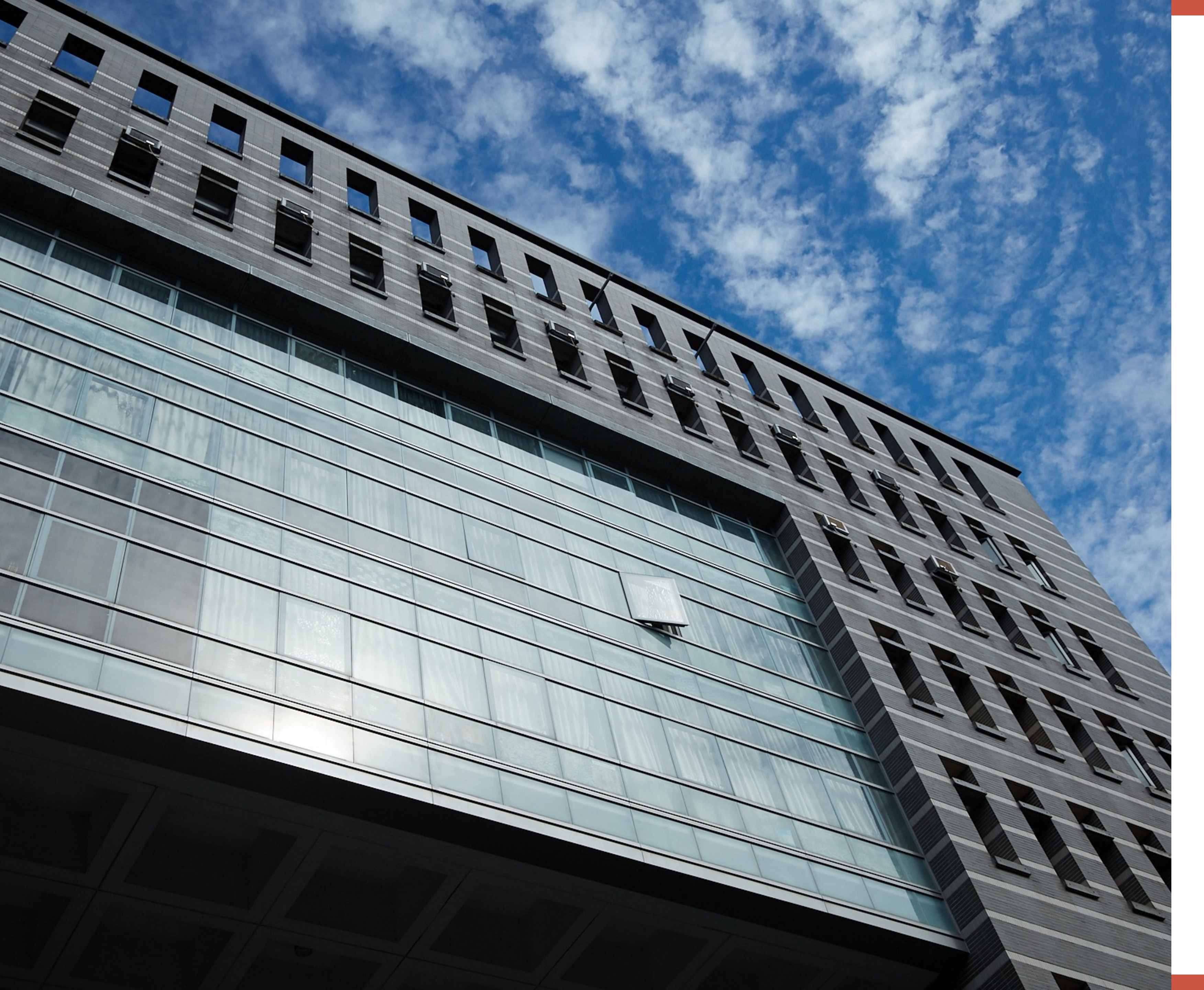

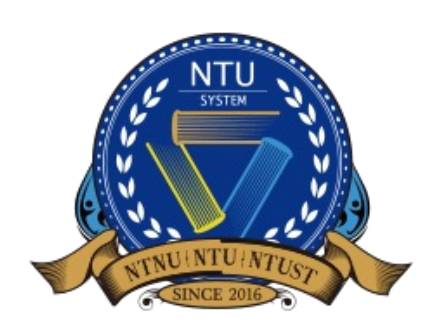

National Taiwan University System **Undergraduate Admission High School Recommendation** 臺大系統海外高中推薦入學

# Informasi lebih lanjut

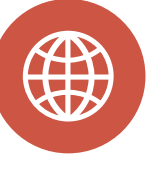

**Recommendation by** 

**Overseas High Schools** 

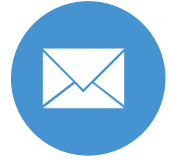

intadmission@ntu.edu.tw

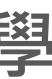